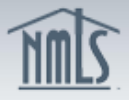

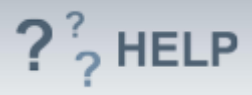

# **Attest and Submit**

### **Overview/Policy**

An individual must attest to the Individual (MU4) Form before the Form can be submitted. An attested Form can be submitted by an individual or their employing company. Individuals must confirm that all information is complete and accurate before attesting.

The Attestation must include the name of a natural person after the "I". The applicant or licensee's name should appear after the "of".

When clicking the "Attest" or "Submit Filing" button, applicants and licensees are making a legal attestation to all states in which they are applying for or maintaining a license through NMLS.

#### **Definitions and Charts**

Not applicable

#### How To

#### Attest to an Individual (MU4) Form (Company has created or updated the Individual (MU4) Form on behalf of the individual and will submit the Form)

- 1. Select the **Filing** tab.
- 2. Click **Individual** on the top sub-menu.
- 3. In the To ATTEST section of the Individual Filing(s) page, click the **Review and Attest** button.
- 4. **Review** all sections of the Form on the left navigation panel and amend any information that is not accurate.
- 5. Click **Attest and Submit** on the left navigation panel.
- 6. Correct any errors or incomplete sections of the Individual (MU4) Form (if necessary).
- 7. Return to the **Attest and Submit** section.
- 8. Select the checkbox to verify the attestation and click the **Attest** button.

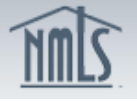

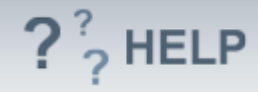

| Individual Filing(s)                                                                                                    |          |  |  |  |  |
|----------------------------------------------------------------------------------------------------|----------|--|--|--|--|
|                                                                                                    |          |  |  |  |  |
|                                                                                                    | 2- USLD  |  |  |  |  |
|                                                                                                    | Y*? HELP |  |  |  |  |
|                                                                                                    |          |  |  |  |  |
| TO ATTEST                                                                                                    |          |  |  |  |  |
| Click Review and Attest to review the filing(s) created by your employer and attest to the information.                                                       |          |  |  |  |  |
|                                                                                                    |          |  |  |  |  |
| Available Actions Form Type Entity Created By Creation Date Status                                                                                            |          |  |  |  |  |
| Review and Attest MU4 Schmidt Mortgage Co. (8054) 3/21/2013 10:34:59 AM Attestation Requested                                                                 |          |  |  |  |  |
|                                                                                                    |          |  |  |  |  |
| TO OPPATE UPPATE OF SUDNIT AN INDIVIDUAL FUNC                                                                                                    |          |  |  |  |  |
| TO CREATE, UPDATE, OR SUBMIT AN INDIVIDUAL FILING                                                                                                    |          |  |  |  |  |
| Click Request New/Update to:                                                                                                    |          |  |  |  |  |
| Submit a license application/transition request     Update your existing record                                                                               |          |  |  |  |  |
| - Surrender/withdraw a license                                                                                                    |          |  |  |  |  |
| If a filing has not yet been submitted, you can edit and submit the filing below.                                                                             |          |  |  |  |  |
|                                                                                                    |          |  |  |  |  |
| Request New/Update                                                                                                    |          |  |  |  |  |
|                                                                                                    |          |  |  |  |  |
| NOTE: Each time you submit, or a company submits on your behalf, the filing will be stored as your record for subsequent submissions. Please consult your com | pany     |  |  |  |  |
| before creating and submitting a filing in NMLS. The party that creates and submits a filing is the party that pays any fees associated with the filing.      |          |  |  |  |  |
|                                                                                                    |          |  |  |  |  |
|                                                                                                    |          |  |  |  |  |
|                                                                                                    |          |  |  |  |  |

# Attest and Submit to an Individual (MU4) Form

- 1. Select the **Filing** tab.
- 2. Click **Individual** on the top sub-menu.
- 3. In the To CREATE, UPDATE, OR SUBMIT AN INDIVIDUAL FILING section of the Individual Filing(s) page, click the **Edit** button.
- 4. **Review** all sections of the Form on the left navigation panel and amend any information that is not accurate.
- 5. Click **Attest and Submit** on the left navigation panel.
- Correct any errors or incomplete sections of the Individual (MU4) Form (if necessary).
- 7. Return to the **Attest and Submit** section.
- 8. Select the checkbox to verify the attestation.
- 9. Select **Submit Filing** button and remit any payment required.

|                                                                                                    | -             | f                  |          |
|----------------------------------------------------------------------------------------------------|---------------|--------------------|----------|
|                                                                                                    |               |                    |          |
|                                                                                                    |               |                    |          |
| Individual Filing(s)                                                                                                    |               |                    |          |
|                                                                                                    |               | &                  | ??? HELP |
| TO ATTEST                                                                                                    |               |                    |          |
| Click Review and Attest to review the filing(s) created by your employer and attest to the information.                                                                                                    |               |                    |          |
| An attestation request has not been submitted by your company.                                                                                                    |               |                    |          |
| TO CREATE, UPDATE, OR SUBMIT AN INDIVIDUAL FILING                                                                                                    |               |                    |          |
| Click Request New/Update to:<br>- Submit a license application/transition request<br>- Update your existing record<br>- Surrender/withdraw a license                                                                                                    |               |                    |          |
| If a filing has not yet been submitted, you can edit and submit the filing below.                                                                                                    |               |                    |          |
| Available Actions Creation Date Status                                                                                                    |               |                    |          |
| Delete Edit 11/19/2013 2:13:37 PM Unsubmitted                                                                                                    |               |                    |          |
| NOTE: Each time you submit, or a company submits on your behalf, the filing will be stored as your record for subsequent submissions. Please consult your company before creating a party that creates and submits a filing is the party that pays any fees associated with the filing. | nd submittinį | g a filing in NMLS | S. The   |
|                                                                                                    |               |                    |          |

## Correct Completeness Check Errors

- 1. Click on the blue link under Section.
- 2. Read the message in the yellow box and correct the **Completeness Check** error.
- 3. Click Save.

NMIC

- 4. Proceed to the **Attest and Submit** section again to attempt to submit the filing.
- 5. Repeat **steps 1 through 4** until all errors have been resolved.

| Attest and Submit                                                                                                    | Residential History                                                                                                    |  |  |  |
|----------------------------------------------------------------------------------------------------|----------------------------------------------------------------------------------------------------|--|--|--|
|                                                                                                    |                                                                                                    |  |  |  |
|                                                                                                    | The following completeness check issues exist on this page:<br>The to date is only required if this is not your current residence. 2.                 |  |  |  |
| Please be aware that certain information from this filing and related to considered public, click bare                                                          | Enter your residential address in the fields below. You can enter a mailing address on the Identifying Information screen. If your mailin<br>updates. |  |  |  |
| You have one or more licenses that require a criminal background ch                                                                                             | From: 101162 (MMY1007)                                                                                                    |  |  |  |
| Check section and request a criminal background check. You will no                                                                                              | To: 032013 Do not enter a To date if this is your current address.                                                                                    |  |  |  |
| at a later unte.                                                                                                    | Check here if this is your current address.                                                                                                    |  |  |  |
|                                                                                                    | City: Philadelphia                                                                                                    |  |  |  |
| Clear all outstanding items below before you can proceed. Click on the hyperlink<br>completing all outstanding items, you can attest to and submit your filing. | State: Pennsylvaria                                                                                                    |  |  |  |
| Section Action Required                                                                                                    | Postal Code: 1245                                                                                                    |  |  |  |
| Identifying Information Business phone is required.                                                                                                    | Save Pelete Cancel                                                                                                    |  |  |  |
| Residential History The to date is only required if this is not your current residence.                                                                         |                                                                                                    |  |  |  |

### **Helpful Hints**

- 1. Each individual must have an account with their own user name and password to be able to attest to their filing in NMLS.
- 2. A company must have access to an individual's record before they can assist with a filing.
- 3. A company must establish an active relationship with an individual prior to submitting an Individual (MU4) Form on behalf of the individual.
- 4. A company can complete as many or as few fields on the Individual (MU4) Form as they wish before sending to the individual to complete and attest.

?<sup>?</sup> HELP

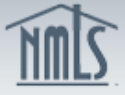

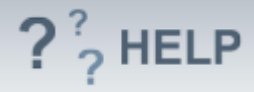

## **Additional Resources**

- <u>State Specific Requirements</u>.
  - Quick Guide:
    - Creating a Company Relationship and Sponsorship
    - MU4 Filing Instructions
    - Providing Company Access
    - How to Amend an MU4
    - Instructions For Attestation Quick Guide

See Individual Help Table of Contents